| Side 933 ● Kontrolsider – Anbragte børn           |                                                                                                    |                                                   |
|---------------------------------------------------|----------------------------------------------------------------------------------------------------|---------------------------------------------------|
| Kontrol                                           | Naviger frem til side 933                                                                                                    | ALT +Q →933                                       |
| Vælg Kontrolsider                                 | Klik på knappen: Kontrolsider.<br>Søgesiden 933K åbnes                                                                                                    | Kontrolsider                                      |
| Vælg kontrol                                      | Der dannes en liste over børn:<br>- Der er ældre end 18 år<br>- Ikke har fået markeret for<br>efterværn på 930D.                                                                                                    | Anbragte børn ikke på forlænget anbringelse       |
| Vælg kontrol                                      | Der dannes en liste over børn, der<br>på side 930AB har en:<br>- Anbringelsestype Akut<br>- Perioden er større end 30<br>dage.<br>OBS: Overflødiggøres på sigt da der<br>kun kan oprettes akut anbringelse<br>på max. 30 dage.                                       | Akutte anbringelse med mere end 30 dages varighed |
| Økonomisk kontrol                                 | Klik på knappen: Oversigt konti.<br>Side 933SO åbnes                                                                                                    | Oversigt konti                                    |
| Vælg periode                                      | Vælg:<br>- Regnskabsår<br>- Fra måned<br>- Til måned                                                                                                    | Vælg år2016 ∨Fra månedJanuar ∨Til månedNovember ∨ |
| Vælg type af<br>oversigt                          | Vælg udgangspunkt i:<br>- Barn<br>- Anbringelsessted                                                                                                    | Regnskabstal pr                                   |
| Dan regneark                                      | Klik på knappen: Overordnet<br>regneark                                                                                                    | Overordnet regneark                               |
| Regnskabstal pr.<br>Barn                          | Der dannes et regneark hvor hvert<br>anbragt barn er liste op med<br>angivelse af pris for anbringelsen i<br>Anbragte barn modulet<br>sammenholdt med det faktisk<br>bogførte og budgetterede.                                                                       |                                                   |
| Regnskabstal pr.<br>Anbringelsessted<br>Version 1 | Der dannes et regneark hvor hvert<br>anbringelsessted er liste op med<br>angivelse af, hvilket barn der er<br>anbragt dér, og prisen for<br>anbringelsen i Anbragte barn<br>modulet sammenholdt med det<br>faktisk bogførte og budgetterede.<br>Dato: 15.11.2016/MBL |                                                   |